## Job Aid for Medal of Honor-Surviving Spouse

\* EP & Claim Label:
 \* Modifier:
 290MDHRSPPMC - PMC - Medal of Honor - Surviving Spouse

Make sure EP 290 is pending with the correct label as shown below.

\*\*\*\*How to setup when there is <u>NO</u>running award\*\*\*\*

1. Choose the second line of the claim under "Claim Type."

|                     |                   |                 |           |                  |          |           |                  |          |                           | -     |                  |                  |
|---------------------|-------------------|-----------------|-----------|------------------|----------|-----------|------------------|----------|---------------------------|-------|------------------|------------------|
| ecords Fou          | und               |                 |           |                  |          |           |                  |          |                           |       |                  |                  |
| Relationships for ( |                   | mber: 7620626   | 37 SSN- 7 | 62062637         |          |           |                  |          |                           | Tools | and Utilities to | o support Awards |
|                     |                   | 111001. 1020020 | or oon. n | 02002001         |          |           |                  |          |                           | - v   | eteran Summ      | hary             |
| Il Participants     | Pelationship      | File Number     | BID       | CON              |          |           |                  |          |                           |       |                  | 70000007         |
| RALTA CARL          | Veteran           | 762062637       | 60084     | 12839 762062     | 637      |           |                  |          |                           | 5     | SSN:             | /6206263/        |
| RALTA, MARY         | Spouse            | 102002001       | 60101     | 12323            |          |           |                  |          |                           |       | Birth Date:      | 11/28/1929       |
|                     |                   |                 |           |                  |          |           |                  |          |                           | i i i | Death Date:      | 07/17/2020       |
| I Awards            |                   |                 |           |                  |          |           |                  |          |                           | 0     | General POA:     |                  |
| ward Type           | Name              |                 | Role      | File Number      |          | SSN       | TIN              | 4        |                           |       | sc:              |                  |
| PD Spouse           | PERALTA, CARL     |                 | Veteran   | 762062637        |          | 762062637 |                  |          |                           |       |                  |                  |
| PD Spouse           | PERALTA, MARY     |                 | Primary   |                  |          |           |                  |          |                           | > N   | Ailitary Servic  | e                |
| I Claims            |                   |                 |           |                  |          |           |                  |          |                           | > R   | tated Issues     |                  |
| alan Tana           | çi                | aim Dat         | te of     | Name             | Bala     | File      |                  | -        | ula distis a              |       | ending Claim     | 16               |
| aim type            | St. Supplying St  | atus Cla        | 05/2021   | DEDALTA CARL     | Veteran  | 762062637 | 33N<br>762062637 | IIN JU   | ational Work Oueue        |       | enong clain      | 13               |
| ouse                | Re Re             | eturned         | 00/2021   | PERMEIA, CARL    | veteran  | 102002037 | 102002037        | (4       | 99)                       | > V   | eteran Flash     | es               |
| MC - Medal of Hone  | or - Surviving Se | eturned 01/     | 05/2021   | PERALTA,<br>MARY | Claimant |           |                  | Na<br>(4 | ational Work Queue<br>99) |       | anandante        |                  |

2. Choose "Add New Award."

| Awards                                                                                                    |  |
|----------------------------------------------------------------------------------------------------|--|
|                                                                                                    |  |
| There are no current or proposed awards for this person.                                                              |  |
| Record Decisions         Add New Award         Decision History         Award History         Return to Awards Search |  |

3. Choose "CPD Spouse" from the "Award Type" drop down and then hit "Accept."

| Add New Award   |                      |
|-----------------|----------------------|
|                 |                      |
|                 |                      |
|                 |                      |
| Beneficiary:    |                      |
| 201101101011.j. |                      |
| * Award Tunou   |                      |
| Awaru Type.     |                      |
|                 |                      |
| File Number:    | 762-06-2637          |
|                 |                      |
|                 |                      |
|                 | Validate File Number |
|                 |                      |
|                 |                      |
| Name:           | CARL PERALTA         |
|                 |                      |
|                 |                      |
| Accep           | t Abandon            |
|                 |                      |
|                 |                      |

4. Choose "**Record Decisions**" as shown below.

| PD Spouse - 762-08-2637 Mary Peralta                                                                                  | Tools<br>→                                                                                                    |
|----------------------------------------------------------------------------------------------------|----------------------------------------------------------------------------------------------------|
|                                                                                                    | Tools and Utilities to support Awards                                                                                                    |
|                                                                                                    | - Veteran Summary                                                                                                    |
|                                                                                                    | SSN:     762062637       Gender:     M       Birth Date:     11/28/1929       Death Date:     07/17/2020       General POA:     SC:       > Military Service       > Rated Issues |
| Record Decisions         Add New Award         Decision History         Award History         Return to Awards Search | Pending Claims     Veteran Flashes     Dependents                                                                                                    |
|                                                                                                    | Common Functionality                                                                                                    |

5. Select the claim and choose "**Add**" so that claim is moved to the right (if it is not already on the right) as shown below. Then choose "**Basic Eligibility**" on the left side of the screen.

| main Main                                                                          | Select Claims to Associate wi                                   | th the Award Action |            |    |              |      |                                           |                |          |            |   |
|------------------------------------------------------------------------------------|-----------------------------------------------------------------|---------------------|------------|----|--------------|------|-------------------------------------------|----------------|----------|------------|---|
| Apportionments                                                                     | Available Claims:                                               |                     |            |    |              | Sele | ected Claims:                             |                |          |            |   |
| Award Adjustments                                                                  | Claim Types                                                     |                     | Claim Date | \$ |              | -    | Claim Types                               | Name           | \$       | Claim Date |   |
| Basic Eligibility                                                                  |                                                                 |                     |            |    | Add 📦        | ] 🗆  | PMC - Medal of Hono<br>- Surviving Spouse | r MARY PERALTA |          | 01/05/2021 |   |
| Dependency                                                                         |                                                                 |                     |            |    | Remove       | ]    |                                           |                |          |            |   |
| Elections                                                                          |                                                                 |                     |            |    |              |      |                                           |                |          |            |   |
|                                                                                    |                                                                 |                     |            |    |              |      |                                           |                |          |            |   |
| Financial                                                                          | Display All Claims                                              |                     |            |    |              |      |                                           |                |          |            |   |
| Financial<br>Institutionalizations                                                 | Display All Claims                                              |                     |            |    |              |      |                                           |                |          |            |   |
| Financial<br>nstitutionalizations<br>Military Eligibility                          | Display All Claims                                              | Lines From:         |            |    |              |      |                                           |                |          |            |   |
| Financial<br>nstitutionalizations<br>Military Eligibility<br>Military Payment Info | Display All Claims<br>Only Generate New Award<br>Generate Award | Lines From:         | t/Proposed | Su | spend/Resume |      | Award H                                   | listory        | Decision | History    | ] |

 Choose from the "Decision" drop down "Eligible Medal of Honor Survivor" and the applicable "MOD- Month of Death" decision based on your claim. Input the correct date based on the specifications of your claim. Choose "Done" once your choices are input. Then choose "Return to Main".

| Se  | lect D | ecision Dat | Decision                         | Event Date | ۰ | Award Effective<br>Date | •  | Pay Grad | Amount | 🛆 Benefit 🔅 | A Service Pert |
|-----|--------|-------------|----------------------------------|------------|---|-------------------------|----|----------|--------|-------------|----------------|
| s ( | 03     | 8/25/2022   | Eligible Medal of Honor Surviv ~ | 01/05/2021 |   | 02/01/2021              |    | ~        |        | ~           | · · ·          |
|     | 03     | 8/25/2022   | Denied-Not entitled to MOD       | ,          |   |                         |    | ~        |        | ~           | · · ·          |
|     |        |             |                                  | 1          |   | <u></u>                 | =1 |          |        | 1           | 1              |
|     |        |             |                                  |            |   |                         |    |          |        |             |                |
|     |        |             |                                  |            |   |                         |    |          |        |             |                |
| s   |        |             |                                  |            |   |                         |    |          |        |             |                |
|     |        |             |                                  |            |   |                         |    |          |        |             |                |
| ifo |        |             |                                  |            |   |                         |    |          |        |             |                |
|     |        |             |                                  |            |   |                         |    |          |        |             |                |
|     |        |             |                                  |            |   |                         |    |          |        |             |                |

## 7. Choose "Generate Award."

| 🔶 Main                                                                                           | Salast Claims to Associate with                           | h the Award Actions  |            |     |              |          |                  |              |          |            |   |
|--------------------------------------------------------------------------------------------------|-----------------------------------------------------------|----------------------|------------|-----|--------------|----------|------------------|--------------|----------|------------|---|
| Annostianmonto                                                                                   | Available Claims                                          | in the Award Action: |            |     |              | Selected | Claims:          |              |          |            |   |
| Apportionments                                                                                   | Claim Types                                               | ٠                    | Claim Date | ٥   |              | - Cla    | im Types 🗘       | Name         | •        | Claim Date |   |
| Award Adjustments                                                                                |                                                           |                      |            |     |              |          | - Medal of Honor | MARY PERALTA |          | 01/05/2021 |   |
| Basic Eligibility                                                                                |                                                           |                      |            |     | Add 🔛        | - • 30   | www.goouse       |              |          |            |   |
| Dependency                                                                                       |                                                           |                      |            |     | Remove       |          |                  |              |          |            |   |
|                                                                                                  |                                                           |                      |            |     |              |          |                  |              |          |            |   |
| Elections                                                                                        |                                                           |                      |            |     |              |          |                  |              |          |            |   |
| Elections<br>Financial                                                                           | Display All Claims                                        |                      |            |     |              |          |                  |              |          |            |   |
| Elections<br>Financial<br>Institutionalizations                                                  | Display All Claims                                        |                      |            |     |              |          |                  |              |          |            |   |
| Elections<br>Financial<br>Institutionalizations<br>Military Eligibility                          | Display All Claims                                        | Lines From:          |            |     |              |          |                  |              |          |            |   |
| Elections<br>Financial<br>Institutionalizations<br>Military Eligibility<br>Military Payment Info | Display All Claims Only Generate New Award Generate Award | Lines From:          | Proposed   | Sus | spend/Resume |          | Award H          | istory       | Decision | History    | ] |

8. Choose "**Continue Generation**" unless you need to add Direct Deposit information then you would choose "**Enter EFT Address**."

| Address Display |                                                                                       |
|-----------------|---------------------------------------------------------------------------------------|
|                 |                                                                                       |
|                 |                                                                                       |
| c               | CP Payment Address                                                                    |
|                 | MARY PERALTA                                                                          |
|                 | HEPHZIBAH GA 30815                                                                    |
|                 |                                                                                       |
|                 | Previous Next                                                                         |
|                 | Beneficiary 1 of 1 Beneficiary                                                        |
|                 |                                                                                       |
|                 |                                                                                       |
|                 | Payment Will Be Sent to the CP Payment Address.                                       |
|                 | Selecting Continue Generation Will Generate the Award.                                |
|                 | Selecting Enter EFT Address Will Allow you To Change the Address Using an EFT Format. |
|                 | If the Address Change Requires a Postal Format. Please Change the Address Using       |
|                 | the Change of Address Process in Share.                                               |
|                 | October October October (Western und Description                                      |
|                 | Selecting Cancel Generation Will return you to Record Decisions.                      |
|                 |                                                                                       |
|                 | Continue Enter EFT Cancel                                                             |
|                 | Generation Address Generation                                                         |

9. This screen should come up. Your award is processed and ready to be authorized.

| Select <sup>©</sup>                                                                  | Effective *                                | Svc Pd             | Benefit    | Award<br>Basis | ۰     | Award<br>Gross     | ۰  | Added to<br>Gross | ۰                    | Total<br>W/H                | ۰   | Award o    | Sp Mthly e  | Minor 4   | Helpi    | less ¢ | School | • маря                   | ¢,        | Inst<br>Adj | • ] | Tort<br>Adj | ٥    | Tort<br>Bal | • Ot<br>Ac | ther<br>dj |
|--------------------------------------------------------------------------------------|--------------------------------------------|--------------------|------------|----------------|-------|--------------------|----|-------------------|----------------------|-----------------------------|-----|------------|-------------|-----------|----------|--------|--------|--------------------------|-----------|-------------|-----|-------------|------|-------------|------------|------------|
| ۲                                                                                    | 02/01/2021                                 | Korean<br>Conflict | MOHS       |                | 1     | \$1,406.73         |    |                   |                      |                             |     | \$1,406.73 |             |           |          |        |        |                          |           |             |     |             |      |             |            |            |
| 0                                                                                    | 02/01/2023                                 | Korean<br>Conflict | MOHS       |                | 1     | \$1,489.73         |    |                   |                      |                             |     | \$1,489.73 |             |           |          |        |        |                          |           |             |     |             |      |             |            |            |
| Display from<br>ward Reaso<br>titled to MO                                           | n Earliest Cha<br>ons<br>)D Benefit        | nged Line on t     | is Award C | Display All    | Award | Lines              |    |                   |                      | _                           |     |            |             |           |          |        |        |                          |           |             |     |             |      |             |            |            |
| Display from<br>ward Reason<br>ntitled to MO<br>eneficiary                           | n Earliest Cha<br>ons<br>)D Benefit        | nged Line on t     | is Award C | Display All    | Award | Lines              |    | Benefi            | ciary                | Туре                        |     |            |             |           |          |        |        | Amou                     | nt        |             |     |             |      |             |            |            |
| Display from<br>ward Reaso<br>titled to MO<br>eneficiary<br>ARY PERAL                | n Earliest Cha<br>ons<br>DD Benefit<br>LTA | nged Line on t     | is Award   | Display All    | Award | Lines              |    | Benefi<br>Primary | ciary<br>Bene        | Type<br>eficiary            |     |            |             |           |          |        |        | Amou<br>\$1,406          | nt<br>.73 |             |     |             |      |             |            |            |
| Display from<br>ward Reaso<br>ntitled to MO<br>eneficiary<br>ARY PERAL<br>eneficiary | n Earliest Cha<br>ons<br>DD Benefit<br>LTA | iged Line on t     | is Award C | Display All    | Award | Lines<br>Last Paid | On | Benefi<br>Primary | ciary<br>Ben<br>Paic | Type<br>eficiary<br>d Throu | ıgh |            | Pending Sus | end/Resur | ne Actio | 'n     |        | Amou<br>\$1,406<br>Net E | nt<br>73  | t           |     | Retro       | o Pa | y Date      |            |            |

## \*\*\*\*How to setup when there is a <u>RUNNING AWARD</u>\*\*\*

1. Choose the second line of the claim under "Claim Type."

|                                        |                                |                                   |                          |                               |                             |                        |                              |           |     |                              | Тос | ols and Utilities to           | support Awards                             |
|----------------------------------------|--------------------------------|-----------------------------------|--------------------------|-------------------------------|-----------------------------|------------------------|------------------------------|-----------|-----|------------------------------|-----|--------------------------------|--------------------------------------------|
| II Relationships f                     | or VANITA LAUF                 | RALEE TOUHEY F                    | ile Number: 66           | 6026304 SSN:                  | 666026304                   |                        |                              |           |     |                              |     | Veteran Summ                   | ary                                        |
| Name<br>TOUHEY, VANITA<br>DNE, SPOUSE  | LAURALEE                       | Relationship<br>Veteran<br>Spouse | File Number<br>666026304 | PID<br>600958873<br>600958874 | SSN<br>66602630<br>82285762 | <b>TIN</b><br>04<br>21 |                              |           |     |                              | Ŀ   | SSN:<br>Gender:<br>Birth Date: | 666026304<br>F<br>08/23/1945<br>10/31/2018 |
| All Awards                             |                                |                                   |                          |                               |                             |                        |                              |           |     |                              |     | General POA:<br>SC:            | 10/31/2010                                 |
| Award Type<br>CPD Spouse<br>CPD Spouse | Name<br>TOUHEY, W<br>ONE, SPOL | ANITA LAURALEE<br>JSE             |                          | Role<br>Veteran<br>Primary    | File Numb<br>66602630       | er<br>4                | SSN<br>66602630-<br>82285762 | 4<br>1    |     |                              |     | Military Service               |                                            |
| All Claims                             |                                |                                   |                          |                               |                             |                        |                              |           |     |                              |     | Rated Issues                   |                                            |
| Claim Type                             | (                              | Claim Status                      | Date of<br>Claim         | Name                          |                             | Role                   | File<br>Number               | SSN       | TIN | Jurisdiction                 |     | Pending Claim                  | S                                          |
| PMC - Medal of H<br>Surviving Spouse   | onor -                         | Returned by Other<br>User         | 01/05/2021               | TOUHEY, VAN<br>LAURALEE       | NITA                        | Veteran                | 666026304                    | 666026304 | •   | National Work Queue<br>(499) |     | Veteran Flashe                 | s                                          |
| PMC - Medal of H<br>Surviving Spouse   | onor                           | Returned by Other<br>User         | 01/05/2021               | ONE, SPOUS                    | E                           | Claimant               | t                            | 822857621 |     | National Work Queue<br>(499) | -   | Dependents                     |                                            |
|                                        |                                |                                   |                          |                               |                             |                        |                              |           |     |                              |     | Common Func                    | tionality                                  |

2. You should see the current running award for the claimant. Choose "**Record Decisions**" shown below.

| Select                                                                                | Effective                             | Svæ<br>Pd   | Benefit                      | Award¢<br>Basis                 | Award@<br>Gross      | Added<br>to ¢<br>Gross                                               | Total¢<br>W/H          | Awarti<br>Net | Sp<br>Mthly<br>Ent        | # ¢<br>Minor  | # ¢<br>Helpless | # •<br>School     | IVAP *                     | MAPR •                               | Inst‡<br>Adj | Tort≎<br>Adj | i. | G  | Tools and Utilities to                                                                                                 | o support Awards |
|---------------------------------------------------------------------------------------|---------------------------------------|-------------|------------------------------|---------------------------------|----------------------|----------------------------------------------------------------------|------------------------|---------------|---------------------------|---------------|-----------------|-------------------|----------------------------|--------------------------------------|--------------|--------------|----|----|----------------------------------------------------------------------------------------------------|------------------|
| 0                                                                                     | 12/01/2019                            | Gulf<br>War | Improved<br>Death<br>Pension |                                 | \$746.00             |                                                                      |                        | \$746.00      | AA                        |               |                 |                   | \$5,783.00                 | \$14,742.00                          |              |              | 1  | 11 | • Veteran Summ                                                                                                    | nary             |
| 0                                                                                     | 12/01/2020                            | Gulf<br>War | Improved<br>Death<br>Pension |                                 | \$762.00             |                                                                      |                        | \$762.00      | AA                        |               |                 |                   | \$5,789.00                 | \$14,934.00                          |              |              | -  |    | CCN-                                                                                                    | 866026304        |
|                                                                                       |                                       |             |                              |                                 |                      |                                                                      | -                      | -             |                           |               |                 |                   |                            |                                      |              |              | •  |    | Gender:                                                                                                    | F                |
| Display fre                                                                           | m Earliest Cha                        | inged Lir   | ne on this Aw                |                                 | Sisplay All A        | ward Lines                                                           |                        |               |                           |               |                 |                   |                            |                                      |              |              |    |    | Birth Date:                                                                                                    | 08/23/1945       |
|                                                                                       |                                       | -           |                              | 0                               |                      |                                                                      |                        |               |                           |               |                 |                   |                            |                                      |              |              |    |    |                                                                                                    |                  |
|                                                                                       |                                       |             |                              |                                 |                      |                                                                      |                        |               |                           |               |                 |                   |                            |                                      |              |              |    |    | Death Date:<br>General POA:                                                                                            | 10/31/2018       |
| ward Rea                                                                              | sons                                  |             |                              |                                 |                      |                                                                      |                        |               |                           |               |                 |                   |                            |                                      |              |              |    |    | General POA:<br>SC:                                                                                                    | 10/31/2018       |
| ward Rea                                                                              | sons<br>Ird                           |             |                              |                                 |                      |                                                                      |                        |               |                           |               |                 |                   |                            |                                      |              |              |    | Ŀ  | Death Date:<br>General POA:<br>SC:                                                                                     | 10/31/2018       |
| ward Rea<br>riginal Awa<br>eneficiary                                                 | sons<br>rd                            |             |                              |                                 | Benef                | ficiary Type                                                         | ,                      |               |                           |               |                 |                   | Amo                        | unt                                  |              |              |    | I. | Death Date:<br>General POA:<br>SC:                                                                                     | 10/31/2018       |
| ward Rea<br>riginal Awa<br>eneficiary<br>POUSE O                                      | sons<br>rd<br>,<br>NE                 |             |                              |                                 | Benef                | ficiary Type                                                         | n<br>ry                |               |                           |               |                 |                   | Amo<br>\$695.              | unt<br>00                            |              |              |    | I. | Death Date:<br>General POA:<br>SC:                                                                                     | 10/31/2018       |
| ward Rea<br>riginal Awa<br>eneficiary<br>POUSE O                                      | sons<br>Ird<br>NE                     |             |                              |                                 | Benef<br>Primar      | ficiary Type                                                         | ry                     |               |                           |               |                 |                   | <b>Amo</b><br>\$695        | unt<br>00                            |              |              |    |    | Death Date:<br>General POA:<br>SC:<br>Military Servic<br>Rated Issues                                                  | 10/31/2018       |
| ward Rea<br>riginal Awa<br>eneficiary<br>POUSE O<br>eneficiary                        | sons<br>rd<br>NE                      | Fiducia     | ry I                         | Pay Statu                       | Benef<br>Primar      | ficiary Type<br>ry Beneficia<br>Last Paid (                          | e<br>ry<br>Dn          | Paid          | 1 Throug                  | jh            | Pend            | ing Susp          | Amo<br>\$695.<br>end/Resur | unt<br>00<br>me Action               |              |              |    |    | Death Date:<br>General POA:<br>SC:<br>Military Servic<br>Rated Issues                                                  | 10/31/2018       |
| ward Rea<br>riginal Awa<br>eneficiary<br>POUSE O<br>POUSE O                           | sons<br>ird<br>NE<br>NE               | Fiducia     | ry I                         | Pay Status                      | Benef<br>Primar<br>s | ficiary Type<br>ry Beneficia<br>Last Paid 0<br>04/01/2022            | ry<br>Dn               | Paid<br>03/3  | <b>1 Throug</b><br>1/2022 | jh            | Pend            | ing Susp          | Amo<br>\$695               | unt<br>00<br>me Action               |              |              |    |    | Death Date:<br>General POA:<br>SC:<br>Military Servic<br>Rated Issues<br>Pending Claim                                 | 10/31/2018       |
| ward Rea<br>riginal Awa<br>lenefician<br>POUSE O<br>lenefician<br>POUSE O             | sons<br>ard<br>NE<br>NE               | Fiducia     | ry I                         | Pay Status                      | Benef<br>Primar<br>s | ficiary Type<br>ry Beneficia<br>Last Paid (<br>04/01/2022            | e<br>ry<br>Dn          | Paid<br>03/3  | 1 Throug                  | jh            | Pend            | ing Susp          | Amo<br>S695                | unt<br>00<br>me Action               |              |              |    |    | Death Date:<br>General POA:<br>SC:<br>Military Servic<br>Rated Issues<br>Pending Claim<br>Veteran Flashe               | 10/31/2018       |
| Award Rea<br>Driginal Awa<br>Beneficiary<br>POUSE Of<br>Beneficiary<br>POUSE Of<br>Re | sons<br>rd<br>NE<br>NE<br>cord Decisi | Fiducia     | ry I<br>Add                  | Pay Status<br>Active<br>New Awa | Benet<br>Primar<br>s | ficiary Type<br>ry Beneficia<br>Last Paid (<br>04/01/2022<br>Decisio | e<br>Ny<br>On<br>Misto | Paid<br>03/3  | 1 Throug<br>1/2022<br>Aw  | jh<br>ard His | Pend            | ing Susp<br>Retur | Amo<br>\$695.<br>end/Resur | unt<br>00<br>me Action<br>rds Search |              |              |    |    | Death Date:<br>General POA:<br>SC:<br>Military Servic<br>Rated Issues<br>Pending Claim<br>Veteran Flashe<br>Dependents | 10/31/2018       |

3. Select the claim and choose "Add" so that claim is moved to the right (if it is not already on the right) as shown below. Then choose "Basic Eligibility" on the left side of the screen.

| Record Decisions      |                                                  |                    |           |                                      |                     |                           |   |
|-----------------------|--------------------------------------------------|--------------------|-----------|--------------------------------------|---------------------|---------------------------|---|
| 🚖 Main                | Select Claims to Associate with the Award Action | n:                 |           |                                      |                     |                           |   |
| Apportionments        | Available Claims:                                |                    |           | Selected Claims:                     |                     |                           |   |
| Award Adjustments     | Claim Types 🗢 Name                               | Claim Date         | •         | Claim Types     PMC Medal of Measure | Name<br>SPOLISE ONE | Claim Date     Olio5/2021 | Φ |
| Basic Eligibility     |                                                  |                    | Add 📦     | Surviving Spouse                     | SPOUSE ONE          | 01/03/2021                |   |
| Dependency            |                                                  |                    | 📢 Remo    | ve                                   |                     |                           |   |
| Elections             |                                                  |                    |           |                                      |                     |                           |   |
| Financial             | Display All Claims                               |                    |           |                                      |                     |                           |   |
| Institutionalizations |                                                  |                    |           |                                      |                     |                           |   |
| Military Eligibility  | Only Generate New Award Lines From:              |                    |           |                                      |                     |                           |   |
| Military Payment Info | Generate Award Review Curre                      | nt/Proposed Susper | nd/Resume | Award History                        | Decision History    |                           |   |
| Rating                | Diaries Revert to Last                           | Auth Award F       | Priors    | Return to All Awards                 |                     |                           |   |
| Fraud                 |                                                  |                    |           |                                      |                     |                           |   |

4. Input "**Decision**" for "Eligible Medal of Honor Survivor" this should be the only line that you need to add. You should not need to delete or add any other lines unless in the rare occasion the MOD decision line is missing. Once your decisions are input based on the specifications of your claim. Choose "**Done**" and then choose "**Return to Main.**"

| ents        | Selec | Decision D | Decision                     | Event Date   | ¢ | Award Effective<br>Date | 🛆 Pay Gra | Amount of<br>Amount | <u> Benefit</u> | 🕈 🛆 Service P | ði. |
|-------------|-------|------------|------------------------------|--------------|---|-------------------------|-----------|---------------------|-----------------|---------------|-----|
| stments     |       | 09/01/2021 | Denied-Not entitled to MO ~  | ·            |   |                         | ~         |                     | ~               |               | -   |
| bility      |       | 09/01/2021 | Eligible for Improved Deat ~ | / 10/31/2018 |   | 11/01/2018              | ~         |                     | ~               |               | 1   |
| ncy         |       | 03/25/2022 | Eligible Medal of Honor St ~ | / 01/05/2021 |   | 02/01/2021              | ~         |                     | ~               | · ~           | 1   |
|             |       |            | r.                           |              |   |                         | - F.      |                     | F               | -f            | -   |
|             |       |            |                              |              |   |                         |           |                     |                 |               |     |
| nalizations |       |            |                              |              |   |                         |           |                     |                 |               |     |
| ligibility  |       |            |                              |              |   |                         |           |                     |                 |               |     |
| ayment Info |       |            |                              |              |   |                         |           |                     |                 |               |     |
|             |       |            |                              |              |   |                         |           |                     |                 |               |     |
|             |       |            |                              |              |   |                         |           |                     |                 |               |     |

5. Choose "Generate Award."

| ecord Decisions       |                                                                                      |
|-----------------------|--------------------------------------------------------------------------------------|
| 🚖 Main                | Select Claims to Associate with the Award Action:                                    |
| Apportionments        | Available Claims: Selected Claims:                                                   |
| Award Adjustments     | Claim Types ♦ Name ♦ Claim Date ♥ ♥ Claim Types ♥ Name ♥ Claim Date                  |
| Basic Eligibility     | Add  Add  Add  Add  Add  Add  Add  Add                                               |
| Dependency            | H Remove                                                                             |
| Elections             |                                                                                      |
| Financial             | Display All Claims                                                                   |
| Institutionalizations |                                                                                      |
| Military Eligibility  | Only Generate New Award Lines From:                                                  |
| Military Payment Info | Generate Award Review Current/Proposed Suspend/Resume Award History Decision History |
| Rating                | Diaries Revert to Last Auth Award Priors Return to All Awards                        |
| Fraud                 |                                                                                      |

6. Choose "**Continue Generation**" unless you need to add Direct Deposit information then you would choose "**Enter EFT Address**."

| Address Display |                                                                                       |  |
|-----------------|---------------------------------------------------------------------------------------|--|
|                 |                                                                                       |  |
|                 |                                                                                       |  |
|                 |                                                                                       |  |
|                 | P Payment Address                                                                     |  |
|                 | POUSE ONE                                                                             |  |
|                 | 23 AUTOMATION LN                                                                      |  |
|                 | HARLESTON SC 29401                                                                    |  |
|                 |                                                                                       |  |
|                 | Previous Next                                                                         |  |
|                 | Beneficiary                                                                           |  |
|                 |                                                                                       |  |
|                 |                                                                                       |  |
|                 |                                                                                       |  |
|                 | Payment Will Be Sent to the CP Payment Address.                                       |  |
|                 | Selecting Continue Generation Will Generate the Award.                                |  |
|                 |                                                                                       |  |
|                 | Selecting Enter EFT Address Will Allow you To Change the Address Using an EFT Format. |  |
|                 |                                                                                       |  |
|                 | If the Address Change Requires a Postal Format, Please Change the Address Using       |  |
|                 | the Change of Address Process in Share.                                               |  |
|                 |                                                                                       |  |
|                 | Selecting Cancel Generation will return you to Record Decisions.                      |  |
|                 |                                                                                       |  |
|                 |                                                                                       |  |
|                 | Contante Entre Entre Cancer                                                           |  |
|                 | Generation Address Generation                                                         |  |
|                 |                                                                                       |  |

7. This screen should come up, your award is processed and ready to be authorized. You will see that the claimant is still receiving their original benefit and the MOHP survivors' benefit has been added to their award.

In this example the claimant is now receiving \$2,168.73 which is the survivor pension rate of (\$762.00 + \$1,406.73 the rate for 2021 MOHP survivor's benefit).

| Select <sup>‡</sup>                                                                     | Effective *   | Svc<br>Pd   | Benefit 🗘                 | Award \$ | Award<br>Gross 🖨                     | Added to<br>Gross \$                          | Total ≑<br>W/H                  | Award \$   | Sp Mthly<br>Ent | #<br>Mino₽ | #<br>Helplesङ | #<br>School♥ | IVAP +     | MAPR +                                        | lnst<br>Adj≑    | Tort<br>Adj           | Tort<br>Bal ≑          | Other \$ |
|-----------------------------------------------------------------------------------------|---------------|-------------|---------------------------|----------|--------------------------------------|-----------------------------------------------|---------------------------------|------------|-----------------|------------|---------------|--------------|------------|-----------------------------------------------|-----------------|-----------------------|------------------------|----------|
| 0                                                                                       | 12/01/2019    | Gulf<br>War | Improved Death<br>Pension |          | \$746.00                             |                                               |                                 | \$746.00   | AA              |            |               |              | \$5,783.00 | \$14,742.00                                   |                 |                       |                        |          |
| 0                                                                                       | 12/01/2020    | Gulf<br>War | Improved Death<br>Pension |          | \$762.00                             |                                               |                                 | \$762.00   | AA              |            |               |              | \$5,789.00 | \$14,934.00                                   |                 |                       |                        |          |
| 0                                                                                       | 02/01/2021    | Gulf        | MOHS                      |          | \$2,168.73                           |                                               |                                 | \$2,168.73 | AA              |            |               |              | \$5,789.00 | \$14,934.00                                   |                 |                       |                        |          |
| ward Reaso<br>riginal Award                                                             | ons<br>d      |             |                           |          |                                      | anafician <i>t</i> Truc                       |                                 |            |                 |            |               |              |            | Amount                                        |                 |                       |                        |          |
| Award Reaso<br>Driginal Award<br>Beneficiary                                            | ons<br>d      |             |                           |          | В                                    | eneficiary Type                               |                                 |            |                 |            |               |              |            | Amount                                        |                 |                       |                        |          |
| Award Reaso<br>Driginal Award<br>Beneficiary<br>SPOUSE ONI                              | ons<br>d      |             |                           |          | B                                    | <b>eneficiary Type</b><br>imary Beneficiary   | /                               |            |                 |            |               |              |            | Amount<br>\$695.00                            |                 |                       |                        |          |
| ward Reaso<br>riginal Award<br>Beneficiary<br>POUSE ONI<br>Beneficiary                  | ons<br>d<br>E | iduciary    | Pay Stat                  | us       | B<br>Pr<br>Last Paid O               | eneficiary Type<br>imary Beneficiary<br>n Pai | /<br>d Througi                  | n          | Pending Sus     | pend/Re:   | sume Action   | 1            |            | Amount<br>\$695.00<br>Net Effe                | ct              | Retro                 | o Pay Da               | te       |
| Award Reaso<br>Original Award<br>Beneficiary<br>SPOUSE ONI<br>Beneficiary<br>SPOUSE ONI | ens<br>E<br>E | iduciary    | Pay Stat<br>Active        | US       | B<br>Pr<br>Last Paid O<br>03/01/2022 | eneficiary Type<br>imary Beneficiary<br>n Pai | /<br><b>d Throug!</b><br>8/2022 | 'n         | Pending Sus     | pend/Re:   | sume Action   | ı            |            | Amount<br>\$695.00<br>Net Effer<br>\$18,749.4 | <b>ct</b><br>19 | <b>Retro</b><br>02/01 | <b>Pay Da</b><br>/2021 | te       |